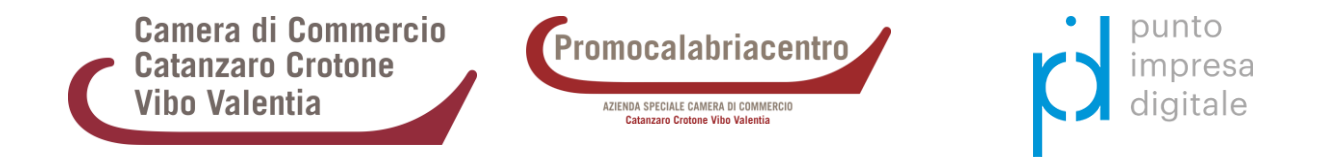

## Procedura d'iscrizione all'evento tramite portale I-NEST

La registrazione al Portale Hub I-NEST, consentirà di accedere a tutti i servizi offerti dall'EDIH nazionale per la trasformazione digitale di imprese e pubbliche amministrazioni.

- 1. Accedere alla sezione '<u>News ed Eventi</u>' del <u>portale I-NEST</u> e ricercare l'evento di interesse.
- 2. Visitare la pagina web dedicata all'iniziativa: es. <u>CCIAA Catanzaro Crotone Vibo Valentia -</u> <u>Potenzialità e limiti di Chat GPT - Al per la generazione di contenuti - 5 marzo 2024</u>.
- 3. Scorrere la pagina, flaggare il campo richiesto e soltanto dopo, fare clic su 'Iscriviti'.

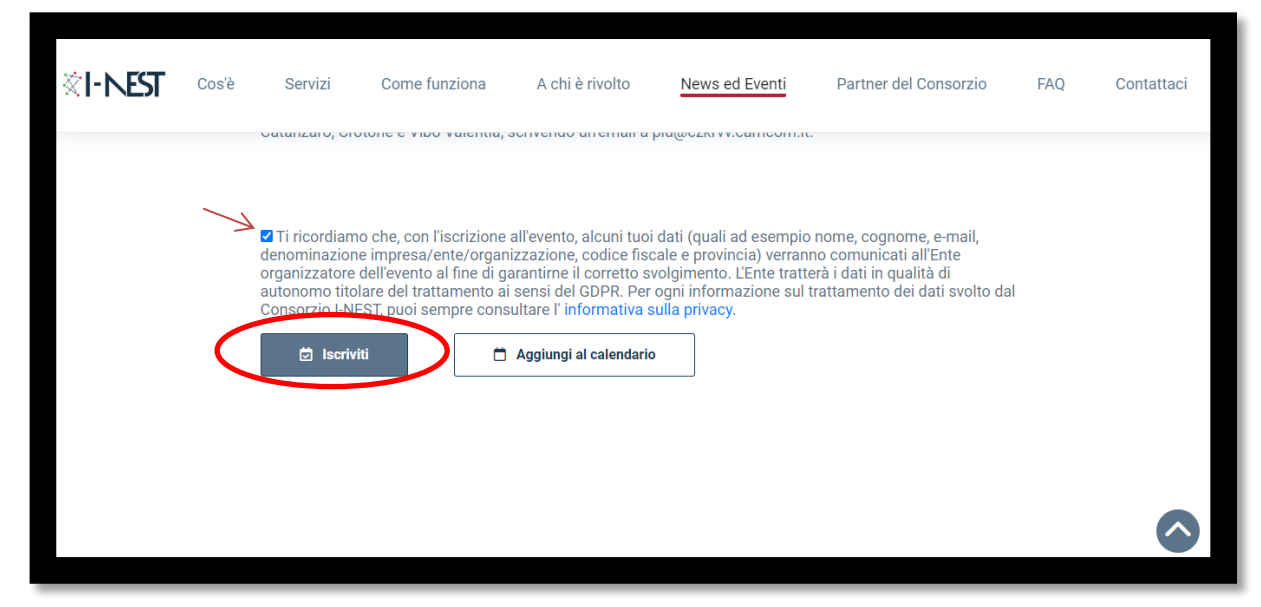

4. Scegliere la modalità di registrazione: 'Registrati ora' oppure 'Accedi con Spid'.

| ∛I-NEST                    | Cos'è      | Servizi | Come funziona | A chi è rivolto | News ed Eventi | Partner del Consorzio                                                                                                    | FAQ         | Contattaci     |  |
|----------------------------|------------|---------|---------------|-----------------|----------------|----------------------------------------------------------------------------------------------------|-------------|----------------|--|
| Home > Accedi o re         | egistrati  |         |               |                 |                |                                                                                                    |             |                |  |
| ACCEDI CON CREDE           | NZIALI     |         |               |                 |                | ACCEDI CON SPID                                                                                                    |             |                |  |
| Indirizzo Email            |            |         | oppure<br>-   |                 |                | SPID il Sistema Pubblico di Identità Digitale è il<br>sistema di acceso che consente di utilizzare, con<br>unidentità digitale unica i servizi online della |             |                |  |
| Accedi                     |            |         | _             |                 |                | Pubblica Amministrazione                                                                                                    | e dei priva | ti accreditati |  |
| Password e/o nome utente   | dimenticat | ii?     |               |                 |                |                                                                                                    |             |                |  |
| Non hai un account? Regist | rati ora   |         |               |                 |                |                                                                                                    |             |                |  |

5. Nel caso della procedura 'Registrati ora': compilare i campi richiesti (obbligatori quelli con il simbolo \*) inserendo un indirizzo email di posta ordinaria <u>presidiato</u> e una password per l'accesso al portale. Al termine, flaggare il campo 'Non sono un robot' e cliccare su 'Salva'. Per la procedura 'Entra con SPID' seguire le istruzioni riportate a video.

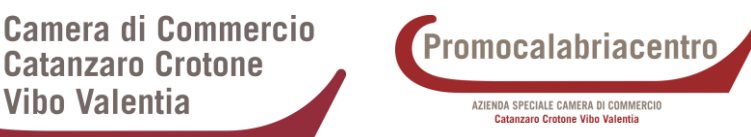

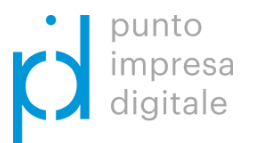

- 6. Controllare la casella di posta elettronica relativa all'indirizzo email indicato in fase di registrazione e aprire l'**email con oggetto 'Conferma la tua registrazione'**. Quindi, completare la procedura facendo **clic sul link al suo interno**.
- 7. Seguire la procedura guidata per **verificare l'indirizzo email**.
- Si verrà reindirizzati sul <u>portale I-NEST</u>, dove bisognerà fare clic in alto a dx su 'Accedi/Registrati', inserendo l'indirizzo email e la password specificati in fase di registrazione. Fare, quindi, clic su 'Accedi'.

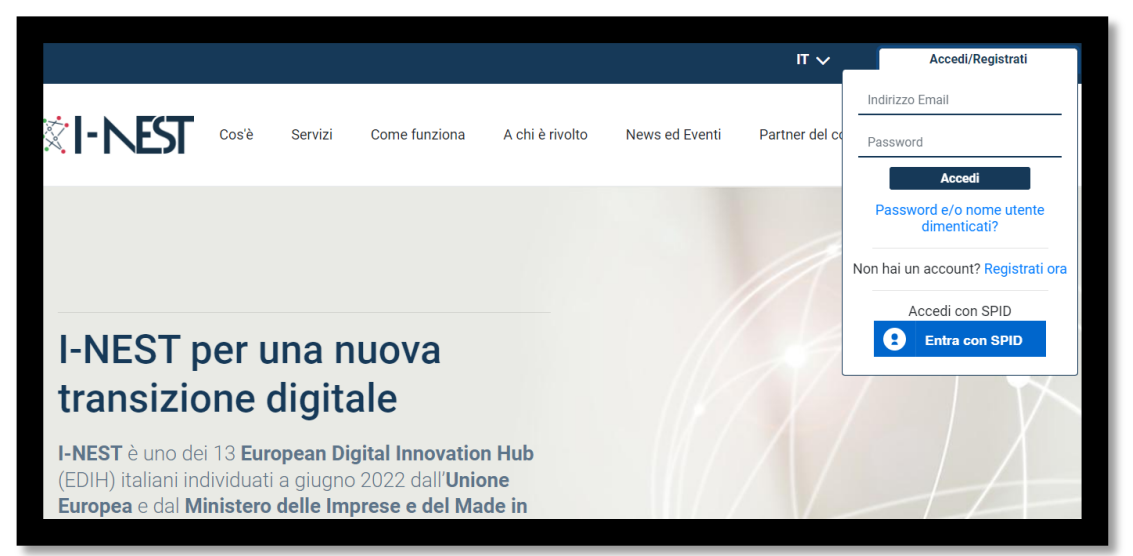

9. Dopo aver effettuato l'accesso, ritornare sul link relativo all'evento, si visualizzerà **'Iscrizione** avvenuta con successo'.

| < News ed Eventi                                                                 |                                                                                                    |               |                 |                |                       |                |  |  |  |  |  |  |
|----------------------------------------------------------------------------------|----------------------------------------------------------------------------------------------------|---------------|-----------------|----------------|-----------------------|----------------|--|--|--|--|--|--|
| <b>∛I-NEST</b>                                                                   | Cos'è Servizi                                                                                                    | Come funziona | A chi è rivolto | News ed Eventi | Partner del Consorzio | FAQ Contattaci |  |  |  |  |  |  |
| Home > News ed CCIAA Ca GPT - AI I Intelligenza Artifice Iscrizione avvenuta con | Home > News ed Eventi > CCIAA Catanzaro Crotone Vibo Valentia - Potenzialità e limiti di Chat GPT - Al per la generazione di contenuti - 5 marzo 2024 CCIAA Catanzaro Crotone Vibo Valentia - Potenzialità e limiti di Chat GPT - Al per la generazione di contenuti - 5 marzo 2024 Intelligenza Artificiale In evidenza Scrizione avvenuta con successo! |               |                 |                |                       |                |  |  |  |  |  |  |

10. Se lo si desidera è possibile scorrere la pagina e fare clic su **'Aggiungi al calendario'** per attivare il reminder in Outlook.

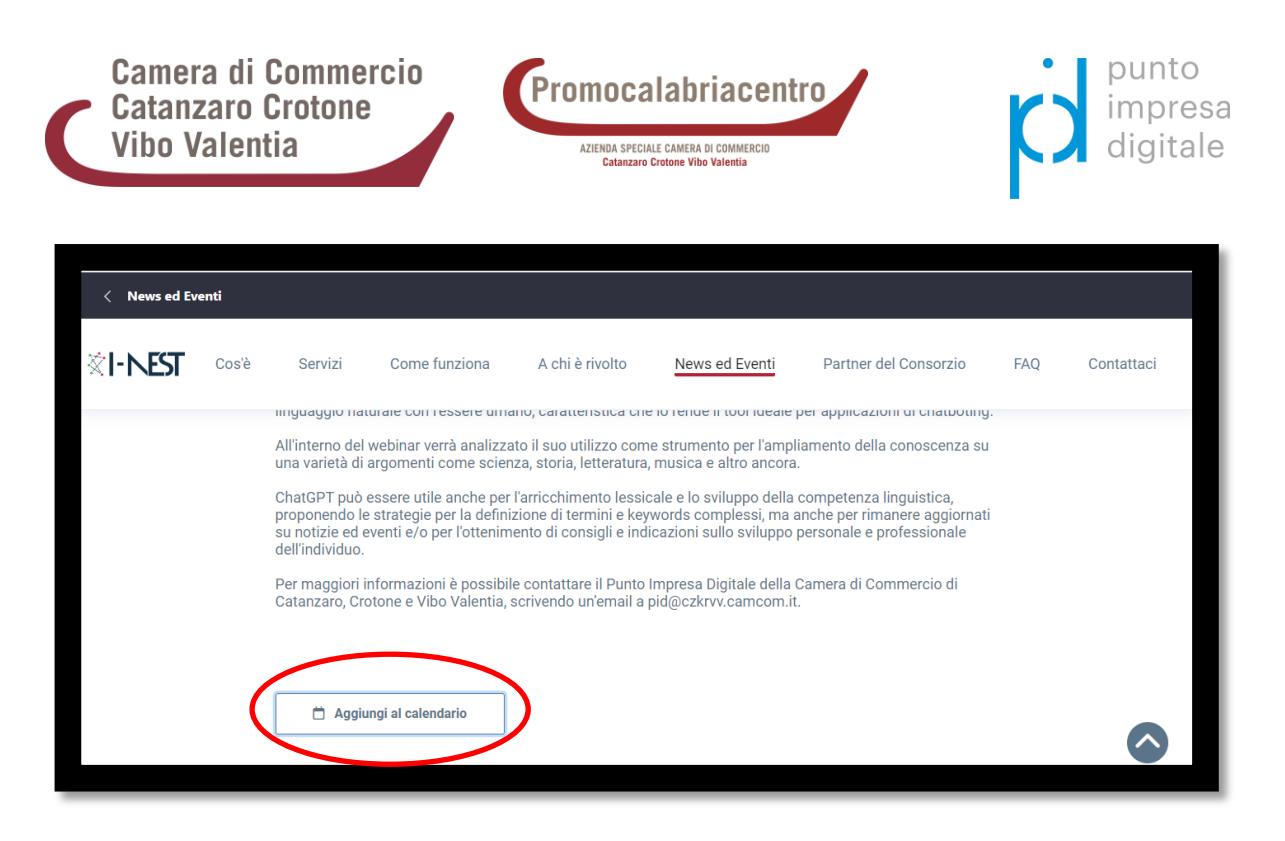

Per richieste di assistenza è possibile contattare il **Punto Impresa Digitale della Camera di Commercio di Catanzaro, Crotone e Vibo Valentia** ai seguenti recapiti:

- email pid@czkrvv.camcom.it
- tel. 0961888219